#### Step 1: On your personal device, connect to the network named, SD36.

### Step 2: Launch an Internet Browser (IE. Chrome, Safari or Edge)

Note: Certain devices will automatically open a browser.

#### Step 3: Navigate to the SD36 Captive Portal (Figure A)

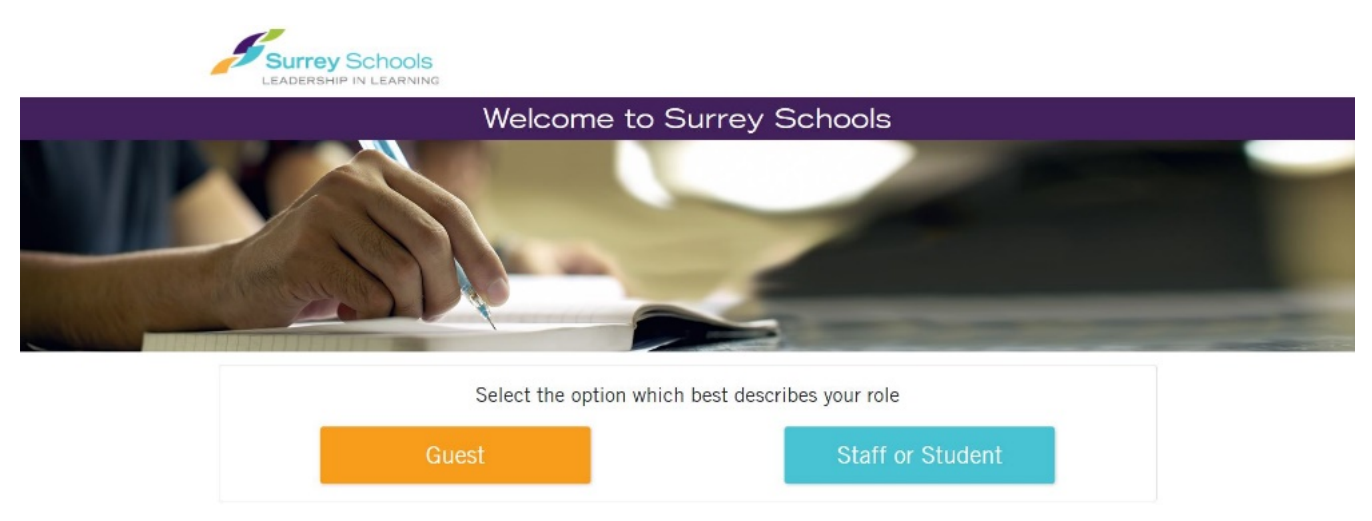

Figure A

**Skip to Step 4** if a browser automatically opens and is already at the SD36 Captive Portal. Otherwise:

#### Safari (Apple Devices such as iPhone/iPad/MacBook)

Navigate to any website. Preferably a website you do not commonly visit (IE. Cheese.com).

If you encounter a website stating, "This Connection Is Not Private," similar to Figure B:

- Tap/Click Show Details
- Tap/Click Visit this website (bottom of page)
- Tap/Click Visit Website
- The SD36 Captive Portal should now load

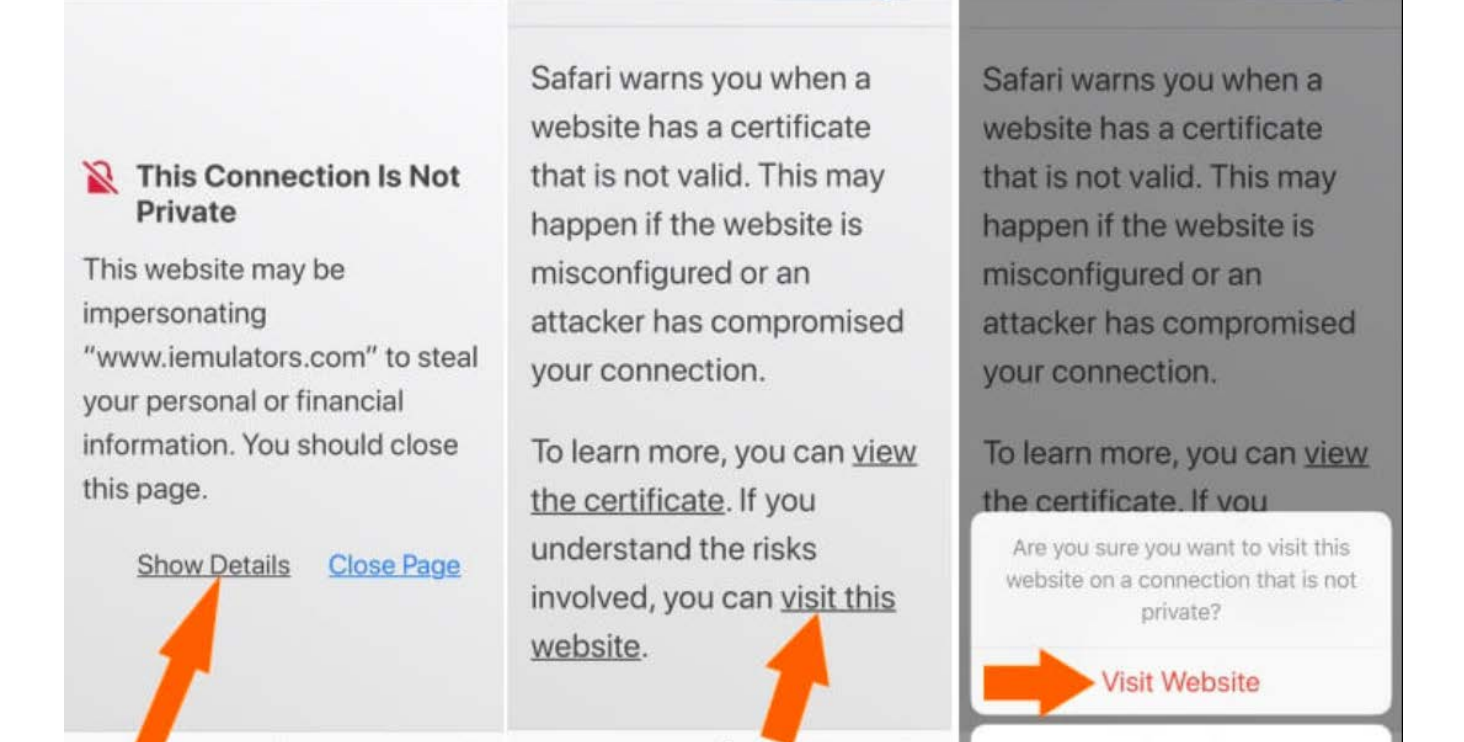

Figure B

Ē.

Cancel

Chrome (Android or Laptop devices)

向

(Î)

Navigate to any website. Preferably a website you do not commonly visit (IE. Cheese.com)

If you encounter a website stating, "Your connection is not private," similar to Figure C:

- Tap/Click Advanced
- Tap/Click Proceed to <website link>
- The SD36 Captive Portal should now load

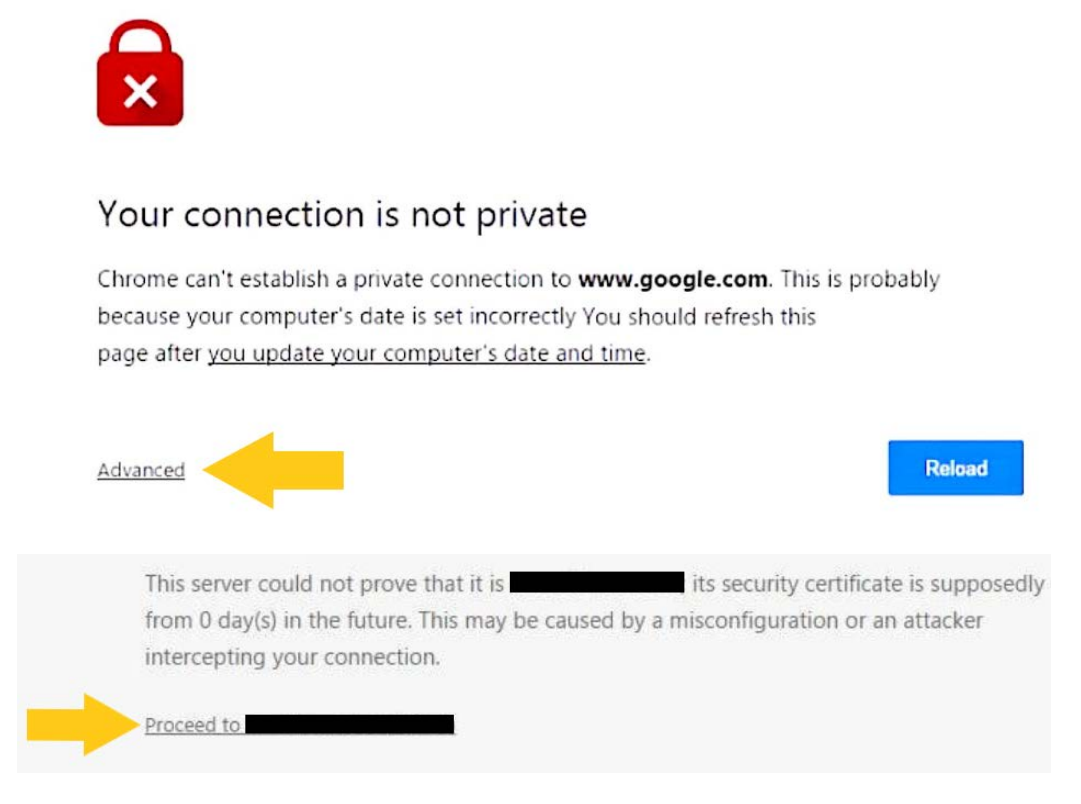

Figure C

#### Edge (Windows devices)

Navigate to any website. Preferably a website you do not commonly visit (IE. Cheese.com)

If you encounter a website stating, "Your connection is not private," similar to Figure D:

- Click "Continue to this webpage (not recommended)"
- The SD36 Captive Portal should now load

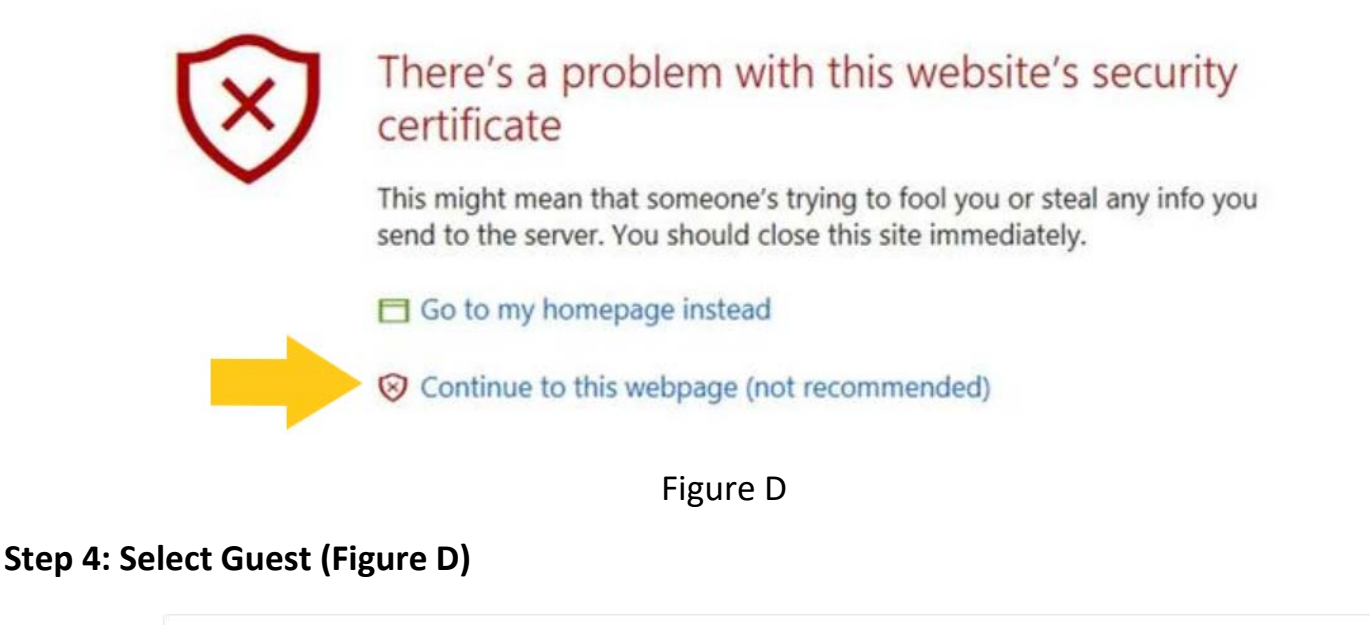

# Select the option which best describes your role Guest Staff or Student

Step 5: On the Guest Login page, register for an account by selecting "Click Here" under "Need an account? Click Here to register" (Figure E).

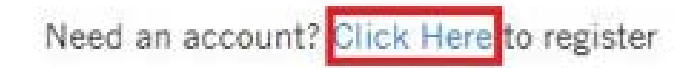

Already have a guest account? Login with your email address and password.

Figure E

Step 6: On the next page, fill out the necessary fields: Name, E-Mail Address, Mobile Phone Number and check the box to confirm that you agree to the Surrey School District acceptable use policy, then click Register (Figure F).

| Please en   | ter your full name.                                                |  |
|-------------|--------------------------------------------------------------------|--|
| * Email A   | ddress:                                                            |  |
| Please en   | ter your email address.                                            |  |
| This will I | become your username to log into the network.                      |  |
| * Mobile    | Phone Number:                                                      |  |
| -           | (204) 234-5678                                                     |  |
| The guest   | 's phone number.                                                   |  |
| * Confirm   |                                                                    |  |
|             |                                                                    |  |
| Check thi   | s box to confirm that you have read and agree to the Surrey School |  |
| District ad | cceptable use policy                                               |  |
|             | Register                                                           |  |

Figure F

Step 7. The Mobile phone number entered in the account will receive an SMS message with a username and password (Figure G). The username is the E-Mail address provided in the Guest Account form.

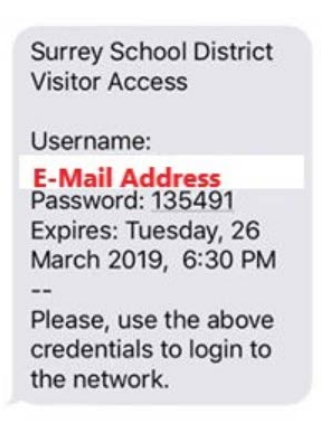

Figure G

Step 8: Back on the browser, enter the E-Mail address and password (provided in the SMS) in their respective fields, check the box to accept the Surrey School District acceptable use policy and click Log In (Figure H).

| Already have a guest account?<br>Login with your email address and password.                    |  |
|-------------------------------------------------------------------------------------------------|--|
|                                                                                                 |  |
| Email address                                                                                   |  |
| Password                                                                                        |  |
| Terms of use                                                                                    |  |
| Check this box to confirm that you agree to the Surrey School District<br>acceptable use policy |  |
| Log In                                                                                          |  |

## Figure H

Step 8: Upon successful login, your browser will automatically navigate to its default start page.

Note: Guest sessions are valid for 3 hours.